#### Dear Student,

You can apply for Degree, Transfer Certificate, Character Certificate, Transcript certificates and other required documents by student login.

### **Student Login Link**

### https://erp.singhaniauniversity.ac.in

Then click on the Enrolled Student Login Button as below screenshot

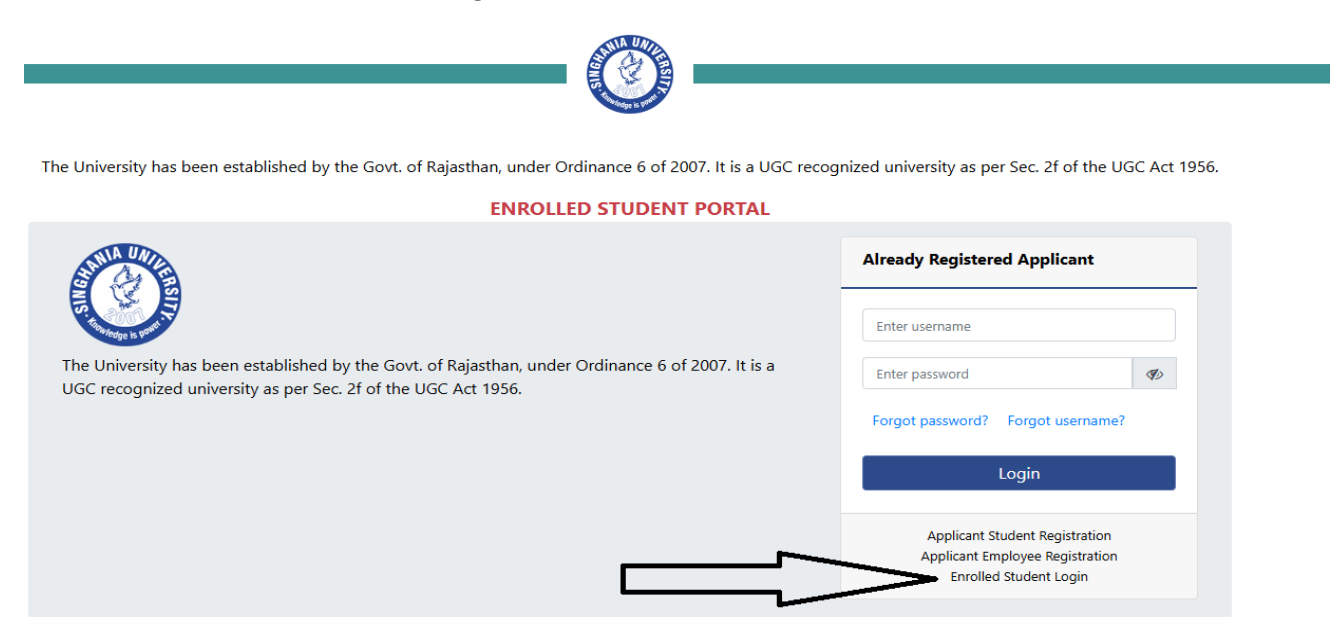

After login to ERP, Click on the Certificate request Button as per the below screenshot

|                                           | INPORTANT         |                   |                   |  |  |  |  |  |  |
|-------------------------------------------|-------------------|-------------------|-------------------|--|--|--|--|--|--|
|                                           | 🕮 News            | A Notifications   | 🗁 Downloads       |  |  |  |  |  |  |
| 希 DashBoard                               |                   |                   |                   |  |  |  |  |  |  |
| a Profile                                 |                   |                   |                   |  |  |  |  |  |  |
| i Candidate Legacy Data                   | No data found !!! | No data found !!! | No data found !!! |  |  |  |  |  |  |
| 🗐 Exam                                    |                   |                   |                   |  |  |  |  |  |  |
| 🐡 Certificate Request                     | <u></u>           |                   |                   |  |  |  |  |  |  |
| Student<br>Registration/Miscellaneous Fee |                   |                   |                   |  |  |  |  |  |  |
| 🕞 Logout                                  |                   |                   |                   |  |  |  |  |  |  |
|                                           |                   |                   |                   |  |  |  |  |  |  |
|                                           |                   |                   |                   |  |  |  |  |  |  |
|                                           |                   |                   |                   |  |  |  |  |  |  |

Then click on the Add New Request Button to apply the certificate, After that make the payment

|                                          | Add New Request                                                                                     |                     | select to apply for certificate |                |                       |         |                     |                           |              |  |
|------------------------------------------|----------------------------------------------------------------------------------------------------|---------------------|---------------------------------|----------------|-----------------------|---------|---------------------|---------------------------|--------------|--|
|                                          | Sr.No.                                                                                              | Certificate<br>Type | Description                     | Paid<br>Amount | Transaction<br>Number | Status  | Application<br>Date | View Uploaded<br>Document | Action       |  |
| H DashBoard<br>h Profile                 | 1                                                                                                   | Degree Fee          |                                 | Rs. 0          | NA                    | PENDING |                     | ۲                         | Make Payment |  |
| Candidate Legacy Data                    | Fowered of Long Comput                                                                              |                     |                                 |                |                       |         |                     |                           |              |  |
| ) Exam<br>I Certificate Request          |                                                                                                    |                     |                                 |                |                       |         |                     |                           |              |  |
| tudent<br>registration/Miscellaneous Fee | After the placing the request for certificate click<br>here to make the payment for the certificate |                     |                                 |                |                       |         |                     |                           |              |  |
| Logout                                   |                                                                                                    |                     |                                 |                |                       |         |                     |                           |              |  |

After the payment download the certificate through the Action Button as per the screenshot mentioned below

| ٢                                          | Add                   | New Request         |                                           |                                                   |                |                       |                       |                     |                           |          |
|--------------------------------------------|-----------------------|---------------------|-------------------------------------------|---------------------------------------------------|----------------|-----------------------|-----------------------|---------------------|---------------------------|----------|
|                                            | Sr.No.                | Certificate<br>Type |                                           | Description                                       | Paid<br>Amount | Transaction<br>Number | Status                | Application<br>Date | View Uploaded<br>Document | Action   |
| # DashBoard                                | 1                     | Degree Fee          | Kindly Issue my Final Degree for Bachelor | of Science (Fashion Design) completed in the year | Rs. 1000       | WCXDLXSHPCEIJZU       | CERTIFICATE_GENERATED | Jul 22, 2024        | ۲                         | 4        |
| A Profile                                  |                       |                     | 2022 for the enrollment No.               |                                                   |                |                       |                       |                     |                           |          |
| Candidate Legacy Data                      |                       |                     |                                           |                                                   |                |                       |                       |                     | Powered by JUN            | 0 Cambus |
| 🛢 Exam                                     |                       |                     |                                           |                                                   |                |                       |                       |                     | 10100000,000              | ١ſ       |
| Certificate Request                        |                       |                     |                                           |                                                   |                |                       |                       |                     |                           | U        |
| Student Registration/<br>Miscellaneous Fee | Download the document |                     |                                           |                                                   |                |                       |                       |                     |                           |          |
| 🕒 Logout                                   | through the Action    |                     |                                           |                                                   |                |                       |                       |                     | on                        |          |
|                                            |                       |                     |                                           |                                                   |                |                       |                       |                     |                           |          |
|                                            |                       |                     |                                           |                                                   |                |                       |                       |                     |                           |          |
|                                            |                       |                     |                                           |                                                   |                |                       |                       |                     |                           |          |

# Thanks & Regards

Support Team

# **Singhania University**

Pacheri Bari-Jhunjunu, Rajasthan.